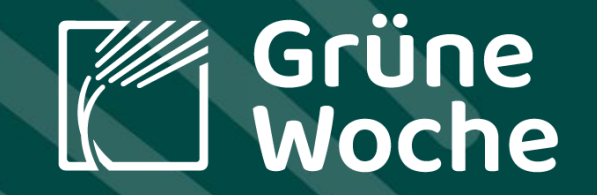

# Anleitung

Anmeldung von Mitausstellern und Relevanz der Pflege des Ausstellerprofils

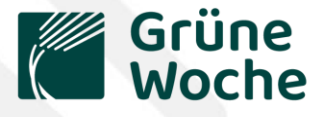

© 2023 Messe Rerli

## Ein Überblick für Hauptaussteller

Grüne Woche

IIII Messe Berlin

Rechtliche

Datenschut Cookies

- Sie haben bei der Standanmeldung im Ausstellerportal unter Punkt 5 die Anzahl Ihrer geplanten Mitaussteller angegeben.
- Wichtig: Dieser eingetragene Wert ist <u>NICHT</u> verpflichtend.
- Auf den folgenden Seiten stellen wir Ihnen zwei Optionen vor, um die Mitaussteller zu melden.
- Zusätzlich finden Sie Informationen zur Relevanz der Pflege der Ausstellerprofile.

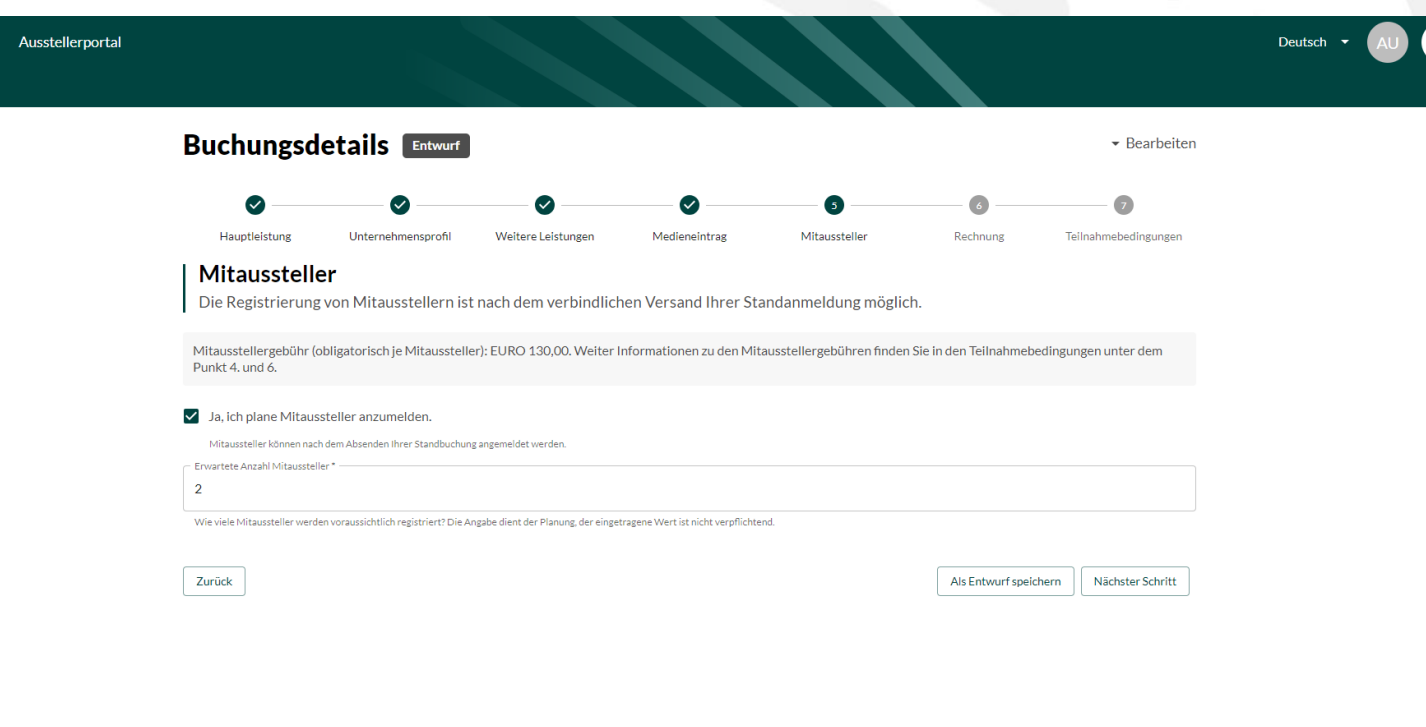

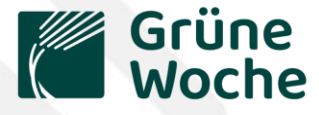

### Wie melden Sie Mitaussteller an?

- 1. Loggen Sie sich in das <u>Ausstellerportal</u> mit Ihren Zugangsdaten ein.
- 2. Rufen Sie "Meine Buchungen" auf.
- 3. Öffnen Sie die Buchungsdetails Ihrer Standanmeldung.
- 4. Klicken Sie auf "Jetzt Mitaussteller hinzufügen"

| Buchungsdetails 🔤                                                                                                    | ▼ Bearbeiten |
|----------------------------------------------------------------------------------------------------|--------------|
| <ul> <li>Ihre weiteren Schritte</li> <li>Sie können Mitaussteller selbst registrieren oder Firmen als Mitaussteller einladen.</li> <li>Jetzt Mitaussteller hinzufügen</li> </ul> |              |
| Hauptleistung                                                                                                    | ~            |
| Unternehmensprofil                                                                                                    | ~            |
| Medieneintrag                                                                                                    | ~            |
| Mitaussteller                                                                                                    | ~            |
| Rechnung                                                                                                    | ~            |
| Teilnahmebedingungen                                                                                                    | ~            |

#### Mitaussteller

Es wurden noch keine Mitaussteller hinzugefügt.

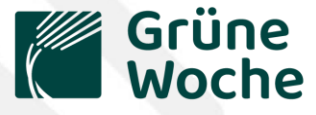

### Wie melden Sie Mitaussteller an?

#### 5. Wählen Sie nun aus zwei Optionen aus:

**Option A:** "Einladung versenden" **Option B:** "Selber ausfüllen"

Mitaussteller hinzufügen

Versenden Sie eine Einladungsemail an Firmen, die an Ihrem Stand ausstellen sollen oder registrieren Sie Ihre Mitaussteller direkt.

📸 Einladung versenden

🖍 Selber ausfüllen

Klicken Sie auf den Button "Vorlage Mitaussteller-Einladung", um eine Vorlage für Ihre Einladungsemail zu erhalten. Versenden Sie diese an Firmen, die an Ihrem Stand ausstellen sollen. Nach Befüllen des Formulars durch den Mitaussteller erfolgt die Zuordnung der Anmeldung zu Ihrer Standanmeldung automatisch. Bitte prüfen Sie die Liste der angemeldeten Mitaussteller regelmäßig in der Detailansicht der Standanmeldung.

Bitte wählen Sie die gewünschte Korrespondenzsprache:

Deutsch O Englisch

Vorlage Mitaussteller-Einladung

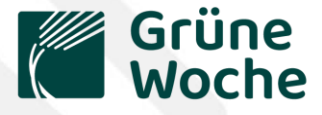

### **Option A: Einladung versenden**

Wenn Sie diese Option wählen, verschicken Sie einen Einladungslink aus dem Portal <u>direkt</u> an Ihre Mitaussteller. Folgen Sie hierfür den Anweisungen im Portal.

Diese füllen dann selbstständig die Anmeldung als Mitaussteller aus.

Mitaussteller hinzufügen

Versenden Sie eine Einladungsemail an Firmen, die an Ihrem Stand ausstellen sollen oder registrieren Sie Ihre Mitaussteller direkt.

🔀 Einladung versenden

Selber ausfüllen

Klicken Sie auf den Button "Vorlage Mitaussteller-Einladung", um eine Vorlage für Ihre Einladungsemail zu erhalten. Versenden Sie diese an Firmen, die an Ihrem Stand ausstellen sollen. Nach Befüllen des Formulars durch den Mitaussteller erfolgt die Zuordnung der Anmeldung zu Ihrer Standanmeldung automatisch. Bitte prüfen Sie die Liste der angemeldeten Mitaussteller regelmäßig in der Detailansicht der Standanmeldung.

Bitte wählen Sie die gewünschte Korrespondenzsprache:

Ē

Deutsch O Englisch

Vorlage Mitaussteller-Einladung

Abbrechen

Anschließend erscheint der Mitaussteller in Ihren Buchungsdetails.

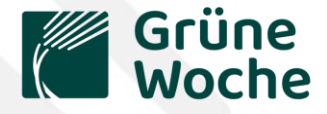

#### **Option B: Selber ausfüllen**

#### Wenn Sie diese Option wählen, füllen Sie das Formular für Ihren Mitaussteller selber aus.

#### > Den Ablauf kennen Sie aus Ihrer eigenen Standanmeldung.

| /litaussteller hinzufügen                                                                   |                                                                                                    |                        | 🔀 Einladung versenden                                                                                                    | ✔ Selber ausfüllen                                                                                                    |
|---------------------------------------------------------------------------------------------|----------------------------------------------------------------------------------------------------|------------------------|----------------------------------------------------------------------------------------------------|----------------------------------------------------------------------------------------------------|
| arsandan Sia aine Finladungsamail an Firman die an Ibrem Stand ausstellen sollen oder re    | igiotriaran Sia Ihra Mitauestallar dirakt                                                                        |                        |                                                                                                    |                                                                                                    |
| n senuen sie eine Einladungsenlall an Filmen, die an fillem staht ausstellen sollen oder re | gou ici ch pic fuire fairiausselier direkt.                                                                      |                        |                                                                                                    | 0 0                                                                                                    |
| 🚟 Einladung versenden                                                                       | Selber ausfüllen                                                                                                 |                        | Unternehmensprofil                                                                                                    | Medieneintrag Teilnahmebedingungen                                                                                                    |
|                                                                                             |                                                                                                    |                        | Allgemeine Teilnahmebedingungen                                                                                                    |                                                                                                    |
| •                                                                                           |                                                                                                    |                        | Die folgenden Teilnahmebedingungen stehen Ihnen als Download zur Verfügung.                                                                                                    |                                                                                                    |
| 1                                                                                           | 0                                                                                                    |                        | Allgemeine Teilnahmebedingungen der Messe Berlin                                                                                                    |                                                                                                    |
| Unternehmensprofil                                                                          | Medleneintrag Teilnahmebedingungen                                                                               |                        | Besondere Teilnahmebedingungen Grüne Woche                                                                                                    |                                                                                                    |
| Aitaussteller                                                                               |                                                                                                    |                        | Technische Richtlinien                                                                                                    |                                                                                                    |
| itte geben Sie hier die Daten der ausstellenden Firma an.                                   |                                                                                                    |                        | Mit dem Absenden liver Standammeldung sekoneen Sie die Teilnahmehedingungen der Grüne                                                                                                    | Marke die Technischen Dichtlisien und die Allenmeisen Teilenbrecheningen für Massen und Ausstellungen                                                                             |
|                                                                                             | Mitaussteller hinzufügen                                                                                         |                        | der Messe Berlin GmbH an.*                                                                                                    | woore, die rechnischen Nichtlinien und die Augenleinen reinanmebeungungen für Messen und Ausstellungen                                                                            |
| irma/Institution *                                                                          | Vareandan Sie eine Einladungsamail an Eirman, die an Ibram Stand ausstellen sellen oder registrieren Sie Ibra    | ditausstallar dirakt   | Datenschutz                                                                                                    |                                                                                                    |
| itte die genaue Firmierung inkl. Rechtsform angeben.                                        | Versenden die eine Einladungseniali an Filmen, die an filmen datid ausstellen solien oder regischeren die filmen | viitaussteller ullekt. | Informationen zur Datenverarbeitung und Ihren Rechten finden Sie in den Informatione                                                                                                    | en gemäß EU-Datenschutz-Grundverordnung (DS-GVO) für die Aussteller-Standanmeldung.                                                                                               |
| traße & Hausnummer *                                                                        | S. Einladung versenden                                                                                           | Selber ausfü           | Informationen gemäß EU-Datenschutz-Grundverordnung (DS-GVO) für die Aussteller-Standanmeldung                                                                                                    |                                                                                                    |
|                                                                                             | -0                                                                                                    | -                      | 1 March 199                                                                                                    |                                                                                                    |
| ostleitzahl *                                                                               |                                                                                                    |                        | Finwilligung in die Weitergabe von personenbezogenen Daten an Partner internehmer                                                                                                    | 20 Werke- und Marketingswecken                                                                                                    |
| ür Länder oder Regionen ohne Postleitzahl tragen Sie bitte die Ziffer Null ein.             |                                                                                                    |                        | commissing in the restoration for some several paternant in the area normal                                                                                                    | za via se una marine reengeneeren                                                                                                    |
|                                                                                             | ⊘ 2                                                                                                    |                        | Unsere Partnerunternehmen unterstützen gerne beim Messeauftritt des Ausstellers. Aus datenschutzrecht<br>Einwilliaums ist freiwillis und iederzeit widerruflich. Bitte beachten Sie die beizefüsten Informationen semä | Jichen Gründen ist Ihre Einwilligung zur Weitergabe der personenbezogenen Daten an unsere Partner erforderlich. Ihre<br>8 EU-Datenschutz-Grundverordnung (DS-GVO) für Aussteller. |
| rt *                                                                                        | Unternehmensprofil Medieneintrag                                                                                 |                        | Ich bin damit einverstanden, dass die Messe Berlin GmbH, Messedamm 22, 14055 Berlin, E-M                                                                                                    | all: info@messe-berlin.de, zur Optimierung und Unterstützung des Messeauftritts des Ausstellers meine                                                                             |
|                                                                                             | 1                                                                                                    |                        | Kontaktdaten, d.h. meinen Namen, Telefonnummer, E-Mail-Adresse, Faxnummer und die Anso                                                                                                    | nrift des von mir in der Standanmeldung angemeldeten Ausstellers, an Dritte zu dem Zweck übermittelt, sodass                                                                      |
| and *                                                                                       | Warengruppen / Exponate                                                                                          |                        | Dienstielstungen und Standbaudienstielstungen anbieten. Diese Einwilligung kann ich jederze                                                                                                    | It mit Wirkung für die Zukunft widerrufen. Hierzu reicht eine E-Mail-Nachricht an igw@messe-berlin.de.                                                                            |
|                                                                                             | Bitte geben Sie an, mit welchen Produkten die Firma auf der Messe vertreten sein wird. Wählen Sie mindest        | ens 1 Elemente aus.*   |                                                                                                    |                                                                                                    |
| /ebseite                                                                                    |                                                                                                    |                        | Zurück                                                                                                    |                                                                                                    |
| 1                                                                                           | Element hinzufügen                                                                                               |                        |                                                                                                    | Abbr                                                                                                    |
| Hauptkontakt                                                                                | L Ausstallau aus dans Davaish                                                                                    |                        |                                                                                                    |                                                                                                    |
| Ditte geben Sie nier den Hauptkontakt für alle Abstimmungen zum Messeauf ditt an.           |                                                                                                    |                        |                                                                                                    |                                                                                                    |
|                                                                                             | Bitte geben Sie an, in welchem Bereich die Firma tätig ist.                                                      |                        |                                                                                                    |                                                                                                    |
|                                                                                             | Aussteller aus dem Bereich *                                                                                     |                        | •                                                                                                    |                                                                                                    |
|                                                                                             | Eine Mehrfachauswahl ist möglich.                                                                                |                        |                                                                                                    |                                                                                                    |
|                                                                                             | and a second second second second second second second second second second second second second second second   |                        |                                                                                                    |                                                                                                    |
|                                                                                             | 7                                                                                                    |                        | NEAL-AND CARACTER                                                                                                    |                                                                                                    |
|                                                                                             | Zuruck                                                                                                    |                        |                                                                                                    |                                                                                                    |

Mitaussteller hinzufüger

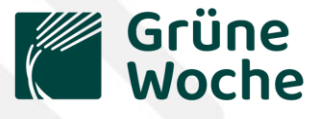

### Wieso ist die Profilpflege wichtig?

- Jeder Haupt- und Mitaussteller erhält einen Pflegelink für sein <u>Ausstellerprofil</u> in unserem Online-Verzeichnis. Hier können Sie alle Bearbeitungsoptionen nutzen.
- Dieser Eintrag ist auf unserer <u>Webseite</u> und unserer App (<u>iOS</u> | <u>Android</u>) für alle sichtbar.
- Der automatisch verfügbare Grundeintrag enthält folgende Informationen aus der Standanmeldung:
  - Ihr Aussteller-Name, Kontaktdaten sowie die gewählten Produktgruppen

| 🛍 Aussteller |                                                                                                    | Grüne Woche 2023 |                                                                                                    |  |
|--------------|----------------------------------------------------------------------------------------------------|------------------|----------------------------------------------------------------------------------------------------|--|
|              | Altmärker Fleisch und Wurstwaren GmbH<br>Altmärkerplatz 1<br>39576 Stendal<br>Deutschland                                                                  | €₹               | WICHTIG:<br>Der Grundeintrag enthält keine Informatione<br>zu Ihren Produkten oder weiterführende            |  |
|              | Telefon:       +49 3931 64530         Fax:       +49 3931 645399         Web:       http://www.altmaerker.de         E-Mail:       m.sytwala@altmaerker.de |                  | Inhalte zu Ihrem Messeauftritt!                                                                              |  |
|              | Produktgruppen  Ernährungswirtschaft                                                                                                    | ٦                | "Schokolade" in unserem Verzeichnis, werden Sie als<br>Aussteller nicht angezeigt, weil diese Information in |  |
|              | Fleisch, Fleischprodukte<br>in Ernährungswirtschaft                                                                                                    | ٩                | Ihrem Profil fehlt.                                                                                          |  |

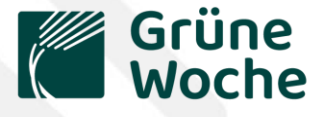

### Wieso ist die Profilpflege wichtig?

- Mit einem gefüllten Aussteller-Profil erreichen Sie mehr Aufmerksamkeit und Sichtbarkeit bei den Grüne Woche Gästen!
- Ergänzen Sie Ihr Profil mit zusätzlichen Informationen z.B. Verlinkungen, um z.B. Ihren Online-Shop bekannt zu machen, Social-Media-Kanäle, Profilfoto, Videos, Beschreibungstexten und hinzugefügte Produkte.

|              | VORHER                                                                                                    |                  |
|--------------|----------------------------------------------------------------------------------------------------|------------------|
| 名 Aussteller |                                                                                                    | Grüne Woche 2023 |
|              | Altmärker Fleisch und Wurstwaren GmbH<br>Altmärkerplatz 1<br>39576 Stendal<br>Deutschand<br>Trelefon: +49 3931 645309<br>Fax: +49 3931 645399<br>Web: http://www.altmarker.de<br>E-Mail: msynaliaetimarker.de | ars              |
|              | Produktgruppen Ernährungswirtschaft                                                                                                    |                  |
|              | Fleisch, Fleischprodukte                                                                                                    |                  |

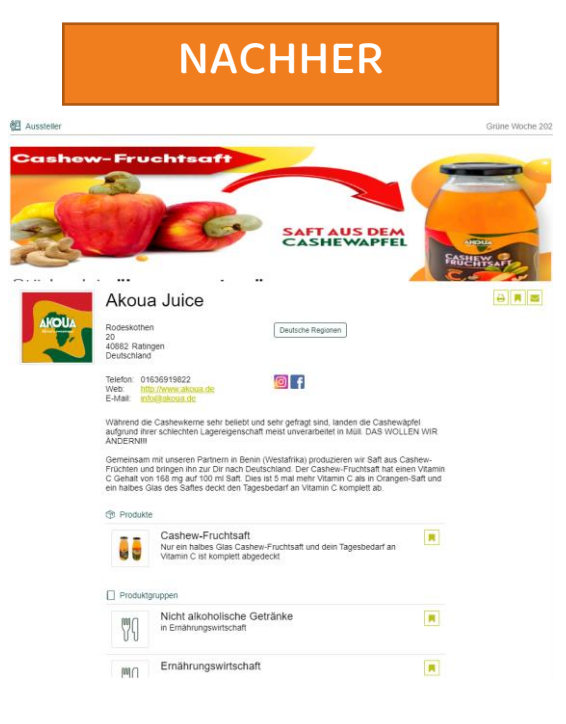

#### **IHRE VORTEILE:**

- ✓ Stechen Sie im Ausstellerverzeichnis heraus!
- ✓ Erreichen Sie die Besucher auch über die Suche nach Produkten
- ✓ Inspirieren Sie die Gäste und Journalisten zu einem Besuch an Ihrem Stand
- Nutzen Sie die Sichtbarkeit über 365
   Tage kurbeln Sie das Nach-Messe-Geschäft an!
- ✓ Und das alles ohne Mehrkosten!